#### eEHA Self Service Reporting

You can now raise a request online for the anything related to the eEHA system via the Service Desk on the intranet. Please follow the instructions below to guide you to raise the request.

Please go to the homepage of the Intranet (http://towernet/staff\_services/) and select the Service Desk option on My Applications tab as shown on the screen shot image below:

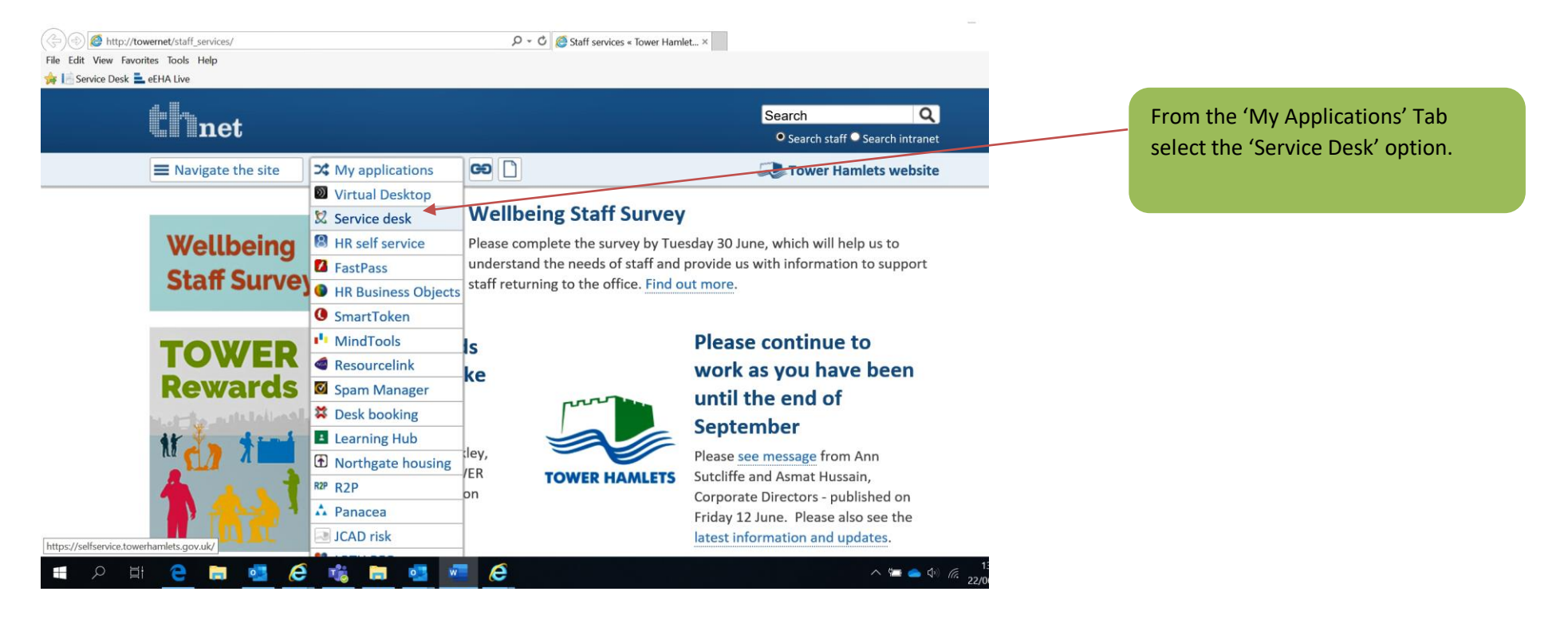

You will be then taken to the service desk homepage.

This is a screenshot image showing the service desk homepage. Type eEHA into search criteria and click search.

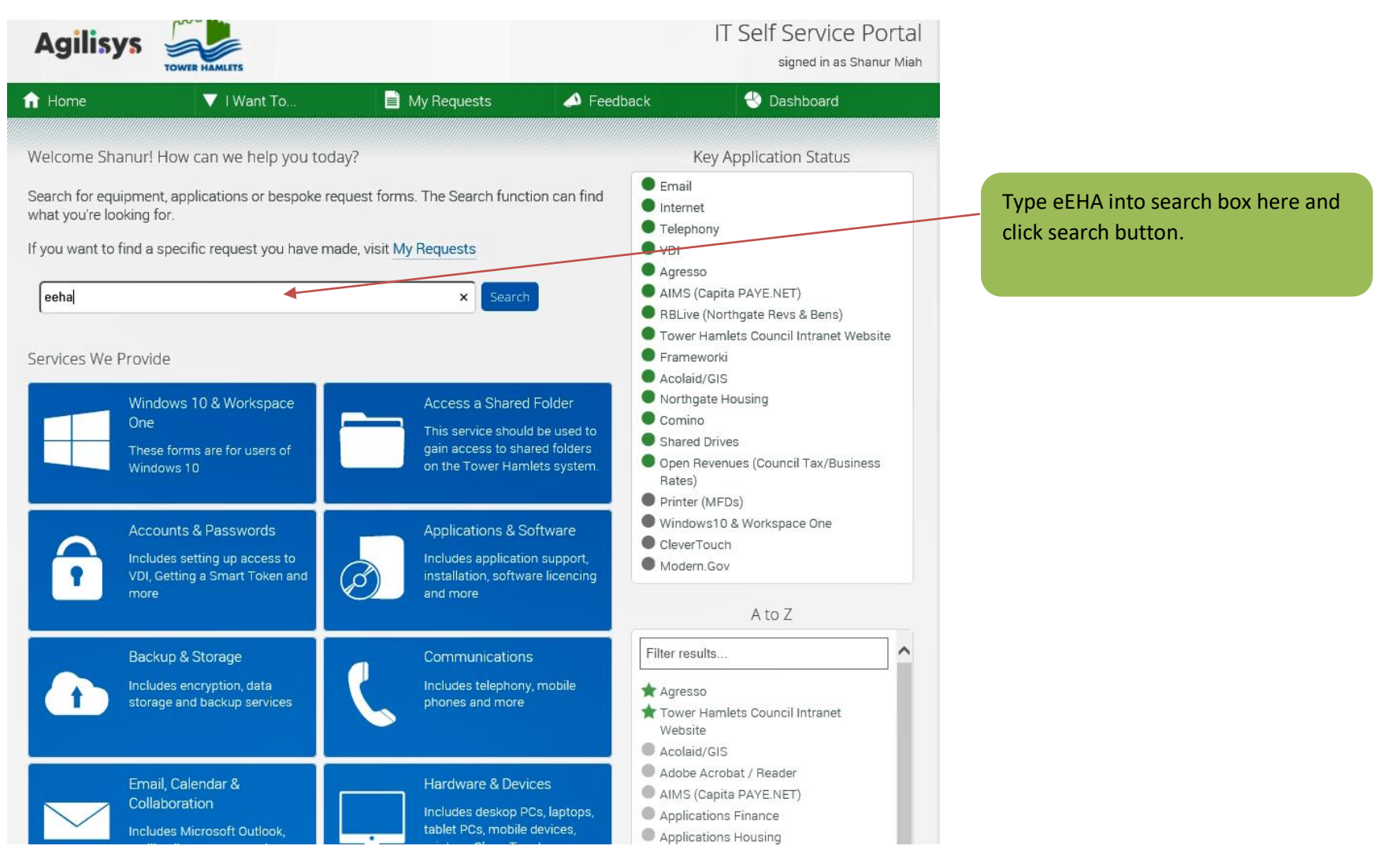

You will be presented with following screen giving you 2 options with forms:

- 1. Children's Information System (CIS) eEHA: Use this form for all general enquiries such as password resets, case access requests.
- 2. Children's Information System (CIS) Change Request QES (eEHA): Use this form for exceptional requests such as deleting an assessment

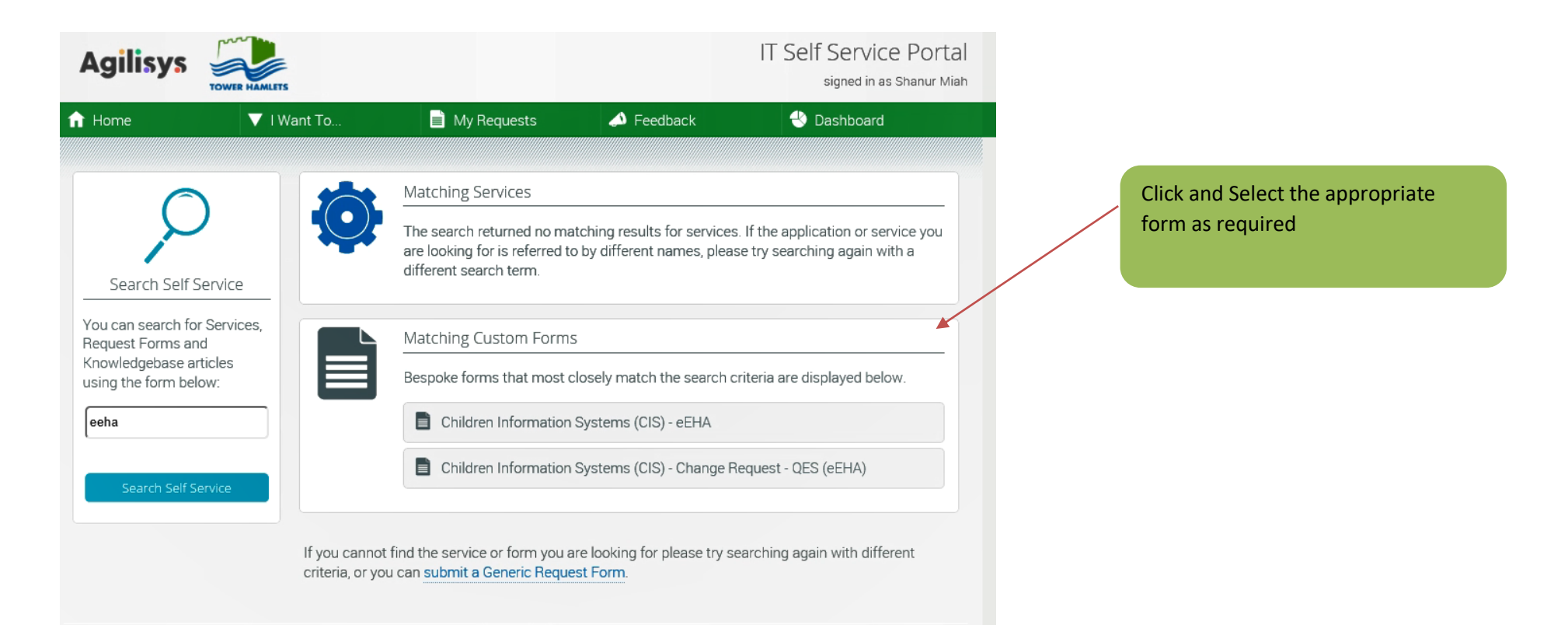

Below is what the screen looks like for Children's Information System (CIS) – eEHA: This form is used for more general queries and request and usually actioned by the Early Help IT team with 24 hours.

This is the link to the form: <u>https://selfservice.towerhamlets.gov.uk/Forms/DynamicForms/eEHA-LBTH</u>

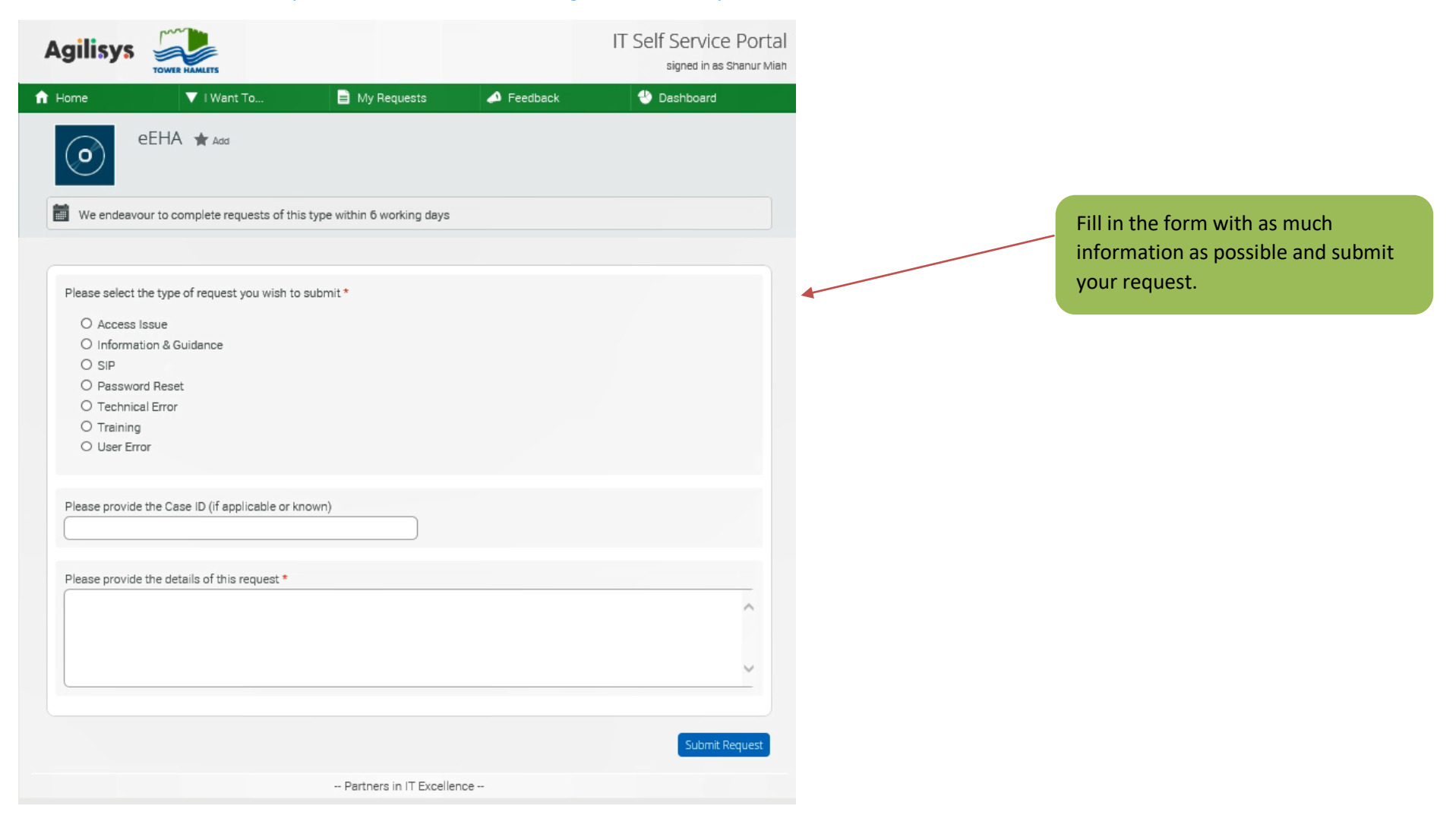

Below is what the screen looks like for Children's Information System (CIS) – Change Request – QES (eEHA): This form is for exceptional use only and typically for longer term Change requests or errors with the system.

This is the link to the form: <u>https://selfservice.towerhamlets.gov.uk/Forms/DynamicForms/ChangeRequest-QESeEHA-LBTH</u>

| Change Request - QES (eEHA) ★ 🗤                                                                                                    |   |                                                                  |
|----------------------------------------------------------------------------------------------------|---|------------------------------------------------------------------|
| We endeavour to complete requests of this type within 6 working days                                                                                           |   | Fill in the form with as much information as possible and submit |
| Systems/Applications *                                                                                                    |   | your request                                                     |
| Reason for Change *  Issue Resolution / Fix Legislative / Statutory Security Business Process Change Application Process Change Casthetic Other (please state) |   |                                                                  |
| If you selected "Other", please state below                                                                                                    |   |                                                                  |
| Description of Change *                                                                                                    | ^ |                                                                  |
|                                                                                                    | ~ |                                                                  |
| Target Date *                                                                                                    |   |                                                                  |
| Please provide the Line Manager details *                                                                                                    |   |                                                                  |
| Please note: we may contact you for further information regarding your request                                                                                 |   |                                                                  |

#### Shanur Miah – MIS Data Quality Officer

Early Help IT Service Desk Tel: 020 7364 6238 |Email: EarlyHelpIT@towerhamlets.gov.uk